※手機上傳相片步驟: 先下載 DS Photo App

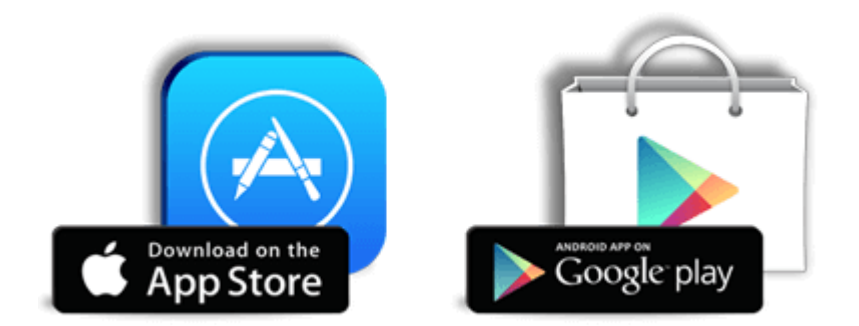

## Step1

安裝完畢後,點桌面 DS Photo+圖示,進入程式後,輸入相薄的 IP/網域名稱、帳號、密碼。 (輸入帳密) (ios 系統) (android 系統)

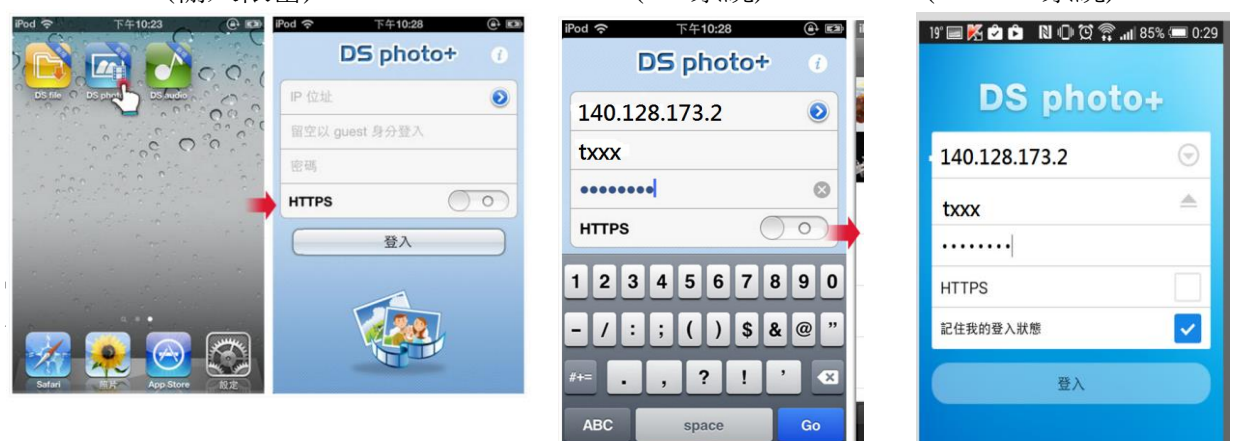

## Step2

登入後,即可點選所屬處室的相簿上傳照片或建立新相簿上傳照片。

|             | <b>35</b><br>†∔ 1₁₁∥ 60% ⊂■ 下午2:09 |
|-------------|------------------------------------|
| ☰ 🔁 相簿      |                                    |
|             | 重新整理                               |
|             | 建立新相簿                              |
|             | 上傳                                 |
| 应 2015-2簿測記 | 選擇                                 |
|             | 篩選                                 |
|             |                                    |
|             |                                    |
|             |                                    |
|             |                                    |
|             |                                    |
|             |                                    |
| đ           | ∩ <b>♂</b>                         |